## Clinical Content Search for Dragon<sup>®</sup> Medical One

Microsoft leads the industry in conversational intelligence with virtual assistant capabilities embedded in Dragon Medical One.

Clinicians may use a single tool to retrieve clinically relevant information and document the patient encounter using Clinical Content Search embedded in Dragon Medical One. Clinical Content Search leverages UpToDate® by Wolters Kluwer to provide users with relevant information on medication dosage schedules, disease states, drug interactions, clinical calculators, side effect symptoms and much more.

Users may leverage this skill to complete documentation, while placing orders, or researching a disease state.

Clinical Content Search is available for all versions of Dragon Medical One and will be distributed on an organization-by-organization basis.

Access to UpToDate content is provided via the healthcare organization's UpToDate account and requires the organization to have an UpToDate Anywhere enterprise license.

If you do not have an UpToDate Anywhere enterprise subscription, contact UpToDate Support (<u>support@</u> <u>uptodate.com</u>) for an introduction to your UpToDate regional account representative, who can contact you to discuss options. You may also review the Subscriptions Options on the UpToDate home page.

## **Product Requirements:**

- Dragon Medical One v 2021.1 or later

## TO ACTIVATE UPTODATE IN DRAGON MEDICAL ONE:

- Email UpToDate Support (<u>support@uptodate.com</u>) to activate the UpToDate-Microsoft Dragon Medical One link through its Virtual Assistant.
- 2. UpToDate Support will enter a ticket with Microsoft Implementation to activate the link at your site, supplying Microsoft with your specific UpToDate site credentials.
- 3. Once UpToDate is activated at your site, Microsoft Implementation will notify you, providing a video with testing instructions, an email announcement template and clinician education training materials.
- 4. Once you have completed testing and are ready to roll out to clinicians, notify Microsoft Implementation.
- 5. Microsoft Implementation will notify UpToDate Support and they will mark your link as "Live."

To begin using Clinical Content Search. say, "Hey Dragon, search UpToDate for [clinically relevant subject matter]." Dragon will open a window with the UpToDate results for that search, where the user will select the most relevant article. Remember to say "UpToDate" in your search phrase. If the user needs additional help you can say "Hey Dragon, help me" and the help screen for Clinical Content Search will appear.

## **LEARN MORE**

For more information please visit <u>aka.ms/DMOhub.</u>

MEDICAL DEVICE DISCLAIMER. Microsoft products are not designed, intended or made available as a medical device(s) and are not designed or intended to be a substitute for professional medical advice, diagnosis, treatment, or judgment and should not be used to replace or as a substitute for professional medical advice, diagnosis, treatment.